## Уважаемые авторы!

Для регистрации на сайте <u>www.a-priority.ru</u> выполните следующие действия:

## 1. Зайдите на сайт и нажмите кнопку «Регистрация».

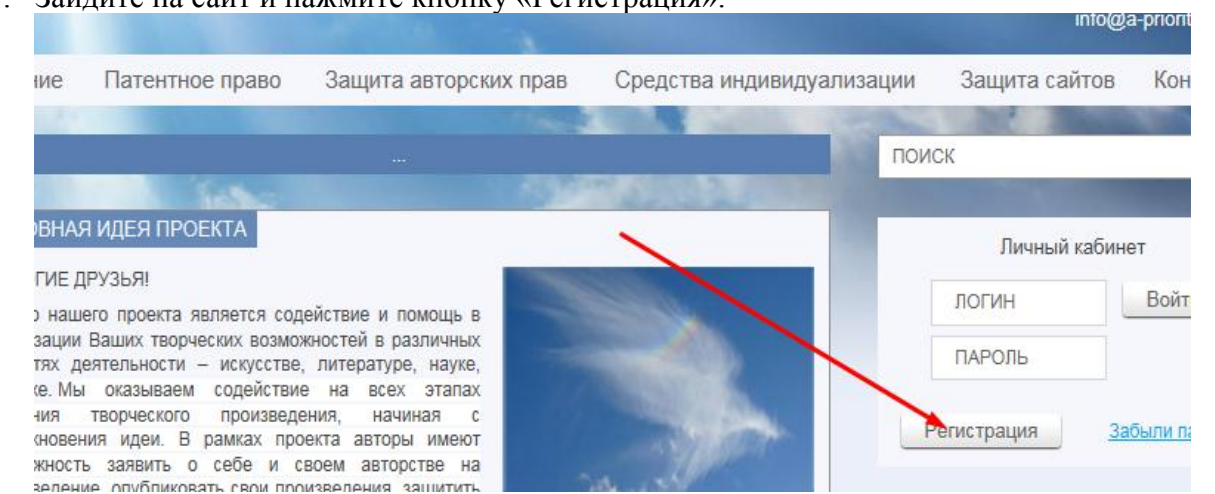

## 2. Нажмите кнопку «Зарегистрироваться Авторизованным пользователем».

| DO NE L                                                            | 1РУЗЬЯ!                                                                                                    |
|--------------------------------------------------------------------|----------------------------------------------------------------------------------------------------|
| Регистрани<br>сайте – оста<br>специалист                           | я в качестве пользователя позволит Вам участвовать во всех открытых обсуждениях на<br>авлять комментарии к публикациям, участвовать в обсуждениях в блогах, задавать вопрось<br>ам, переписываться с авторами публикаций. |
|                                                                    | Заремстрироваться Авторизованным пользователем                                                                                                    |
| Более широ<br>После публ<br>они имеют и                            | жие возможности предоставлены авторам публикаций на сайте (публикации платные).<br>икации материалов на сайте их авторы получают доступ к персональному офису в котором<br>инструменты общения и продвижения:             |
| • публ                                                             | икации в новостях,                                                                                                    |
| <ul> <li>nepc</li> </ul>                                           | ональный блог,                                                                                                    |
|                                                                    | низация конференций,                                                                                                    |
| <ul> <li>opra</li> </ul>                                           |                                                                                                    |
| <ul> <li>орга</li> <li>учас</li> </ul>                             | тие в сообществах и их создание,                                                                                                    |
| <ul> <li>орга</li> <li>учас</li> <li>дост</li> <li>орга</li> </ul> | тие в сообществах и их создание,<br>уп к каталогам, специалистов и участников,<br>мариия в ставок работ, прозолятников,                                                                                                   |

3. Заполните форму-анкету и затем нажмите кнопку «Регистрация»

|                          | РЕГИСТРАЦИЯ                            |                           |
|--------------------------|----------------------------------------|---------------------------|
|                          | Логин (мин. 3 символа).*               | Логин (мин. 3 символа)    |
| екте                     | Пароль:*                               | Пароль                    |
|                          | Подтверждение пароля:*                 | Подтверждение пароля      |
|                          | Адрес e-mail:*                         | Agpec e-mail              |
|                          | Фамилия:                               | Фамилия                   |
| ых открытий,<br>es. илей | Имя:                                   | Mansi.                    |
|                          | Отчество:                              | Отчество                  |
|                          | Мобильный:                             | Мобильный                 |
|                          | Защита от автоматической регистрации   | L199X                     |
|                          | Введите слово на картинке:*            | Введите слово на картинке |
|                          |                                        | Регистрация               |
|                          | Пароль должен быть не менее 6 символов | з длиной.                 |
|                          | *Поля, обязательные для заполнения.    |                           |

- 4. Нажмите кнопку «Перейти в Личный кабинет»
- 5. Вы вошли в свой офис, нажмите кнопку «Редактировать личные данные»

| трация идеи                | депонирование | патентное право | защита авторских прав    | Средства индивидуализаци |
|----------------------------|---------------|-----------------|--------------------------|--------------------------|
| втора —                    |               | inh-            | -                        |                          |
| з новостях<br>онференцию / | Офис АВ       | B NBAH NBAHOB   | ИЧ                       | E                        |
| ыставку                    |               | Реда            | актировать личные данные |                          |

6. Отредактируйте анкету и нажмите «Отправить».

| нтелл                   | РЕДАКТИРОВАТЬ АНКЕТУ<br>Данные будут обновлены только после нажатия на кнопку "Отправить". |          |  |
|-------------------------|--------------------------------------------------------------------------------------------|----------|--|
| minin                   | 0                                                                                          | тправить |  |
|                         | ФАМИЛИЯ:                                                                                   |          |  |
| егистрация идеи         | иванов                                                                                     |          |  |
| IC ABTOPA               | ИМЯ:                                                                                       |          |  |
| прос                    | иван                                                                                       |          |  |
| ать в новостях          | OTYECTEO-                                                                                  | - 11     |  |
| ать конференцию /<br>оп | иванович                                                                                   |          |  |
| ать выставку            | НОВЫЙ ПАРОЛЬ (МИН. 6 СИМВОЛОВ):                                                            |          |  |
|                         | Поле ввода                                                                                 |          |  |
| a la                    | ПОДТВЕРЖДЕНИЕ НОВОГО ПАРОЛЯ:                                                               |          |  |
| ренции / круглые        | Поле ввода                                                                                 |          |  |
| ренним / круппыр        | ЛОГИН (МИН. 3 СИМВОЛА):*                                                                   |          |  |
| endine ablimere         | иван11                                                                                     |          |  |

7. Уберите (удалите) форму – Вы в офисе.

Для подключения офиса и его сервисов сообщите по E-mail администрации сайта логин и № публикации.

После подключения сможете пользоваться сервисами.

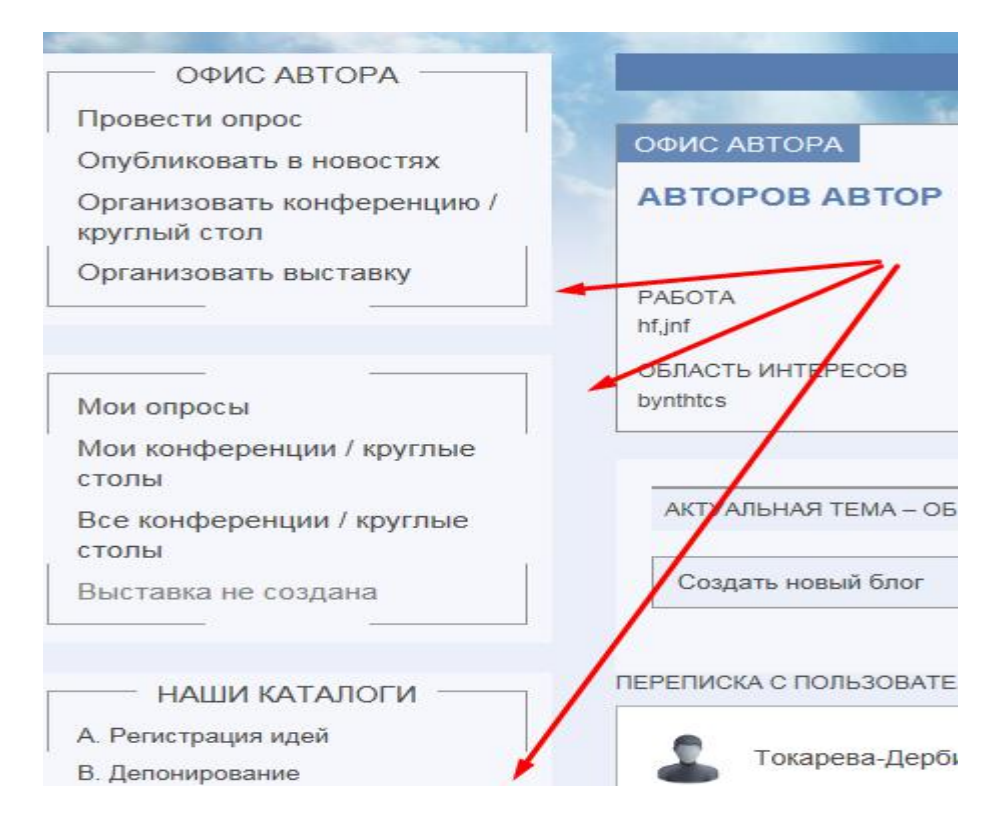

Администрация сайта <u>www.a-priority.ru</u>